Настройки автоматического получения ip в Windows Vista.

После регистрации в личном кабинете, если Ваш адрес не получен автоматически, необходимо перевести настройки на автоматическое получение ір в свойствах сетевой карты вручную, процесс этот заключается в следующем:

1. Открываем панель управления Пуск-> Панель Управления-> Центр управления сетями и общим доступом-> Управление сетевыми подключениями (слева в столбце)

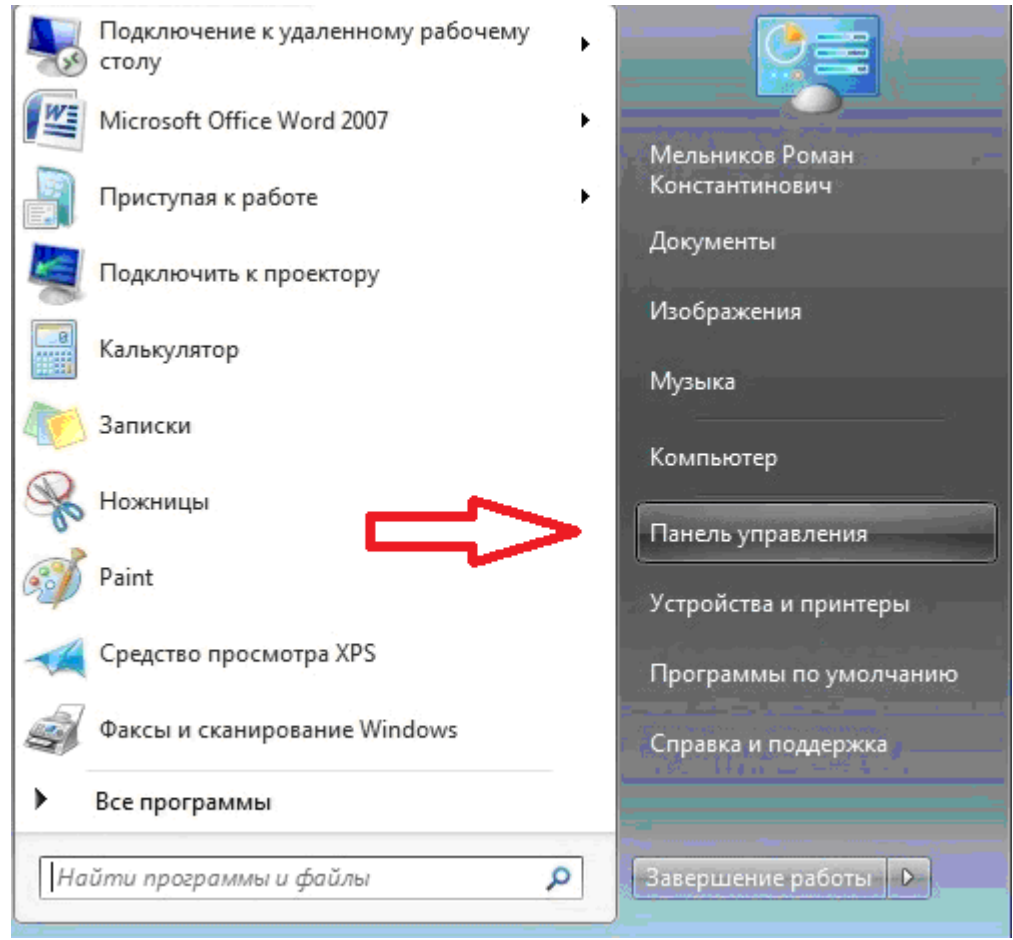

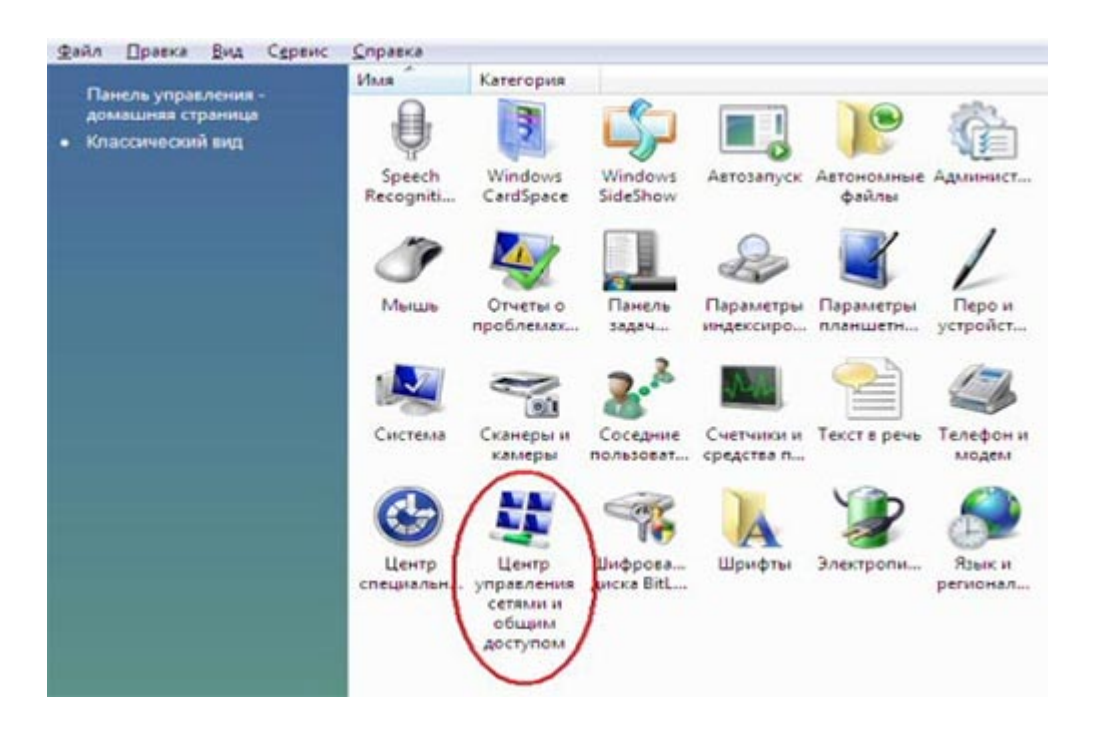

 В появившемся окне сетевых настроек выбираем подключение по локальной сети, вызываем свойства

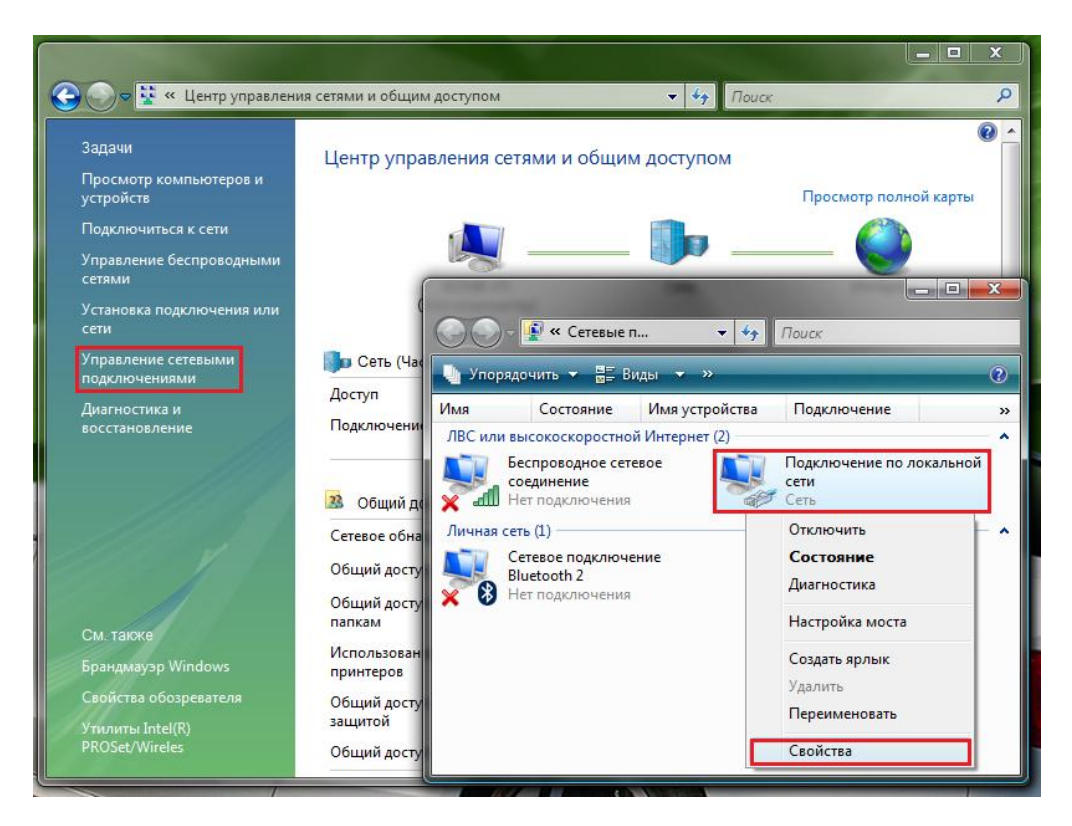

3. В появившихся свойствах подключения выбираем Протокол Интернета версии 4 (TCP/IPv4) и снова жмем кнопку свойства.

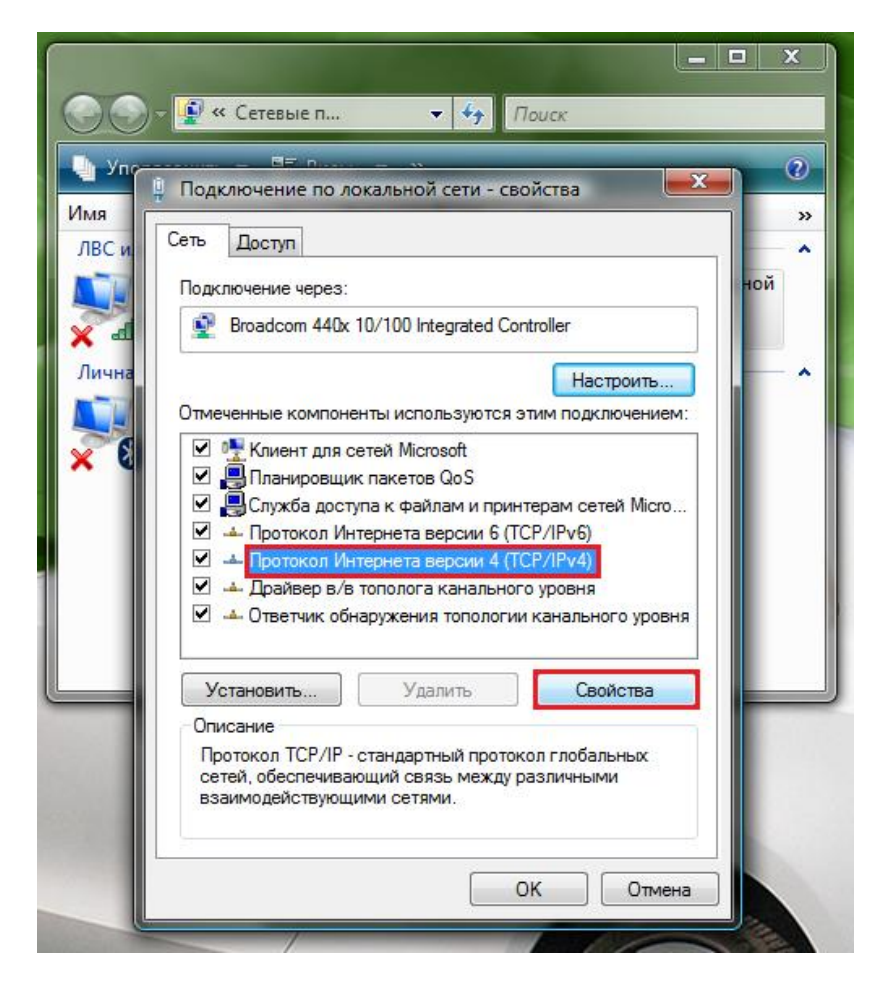

4. В этом окошке ставим маркер напротив пункта «Получить IP-адрес автоматически» и «Получить адрес DNS-сервера автоматически»

| войства: Протокол Интернета верси                                                                                                    | ии 4                    | (TCP/                   | IPv4)                 |                    | ? ×        |
|----------------------------------------------------------------------------------------------------|-------------------------|-------------------------|-----------------------|--------------------|------------|
| Общие Альтернативная конфигура                                                                                                    | ция                     |                         |                       |                    |            |
| Параметры IP могут назначаться ав<br>поддерживает эту возможность. В п<br>IP можно получить у сетевого админ                                                                                                    | томат<br>проти<br>нистр | гичесі<br>вном<br>атора | ки, ес<br>случа<br>а. | сли сет<br>зе пара | ь<br>метры |
| Получить IP-адрес автоматиче                                                                                                    | ски                     |                         |                       |                    |            |
| — () <u>И</u> спользовать следующий IP-ад                                                                                                    | ipec:                   |                         |                       |                    |            |
| <u>I</u> P-адрес:                                                                                                    |                         |                         |                       |                    |            |
| <u>М</u> аска подсети:                                                                                                    |                         |                         |                       |                    |            |
| Основной шлюз:                                                                                                    |                         |                         |                       |                    |            |
| Получить адрес DNS-сервера а Получить адрес DNS-сервера а Получить адрес DNS-сервера а Получить адрес DNS-сервера а Получить адрес DNS-сервера а Получить адрес DNS-сервера а Получить адрес DNS-сервера а Получить адрес DNS-сервера а Получить адрес DNS-сервера а Получить адрес DNS-сервера а Получить адрес DNS-сервера Получить адрес DNS-сервера Получить адрес DNS-сервера Получить адрес DNS-сервера Получить адрес DNS-сервера Получить адрес DNS-сервера Получить адрес DNS-сервера Получить Получить | втома                   | атиче                   | ски                   |                    |            |
| Использовать следующие адре                                                                                                    | ca Di                   | VS-cep                  | оверо                 | в:                 |            |
| Предпочитаемый DNS-сервер:                                                                                                    |                         |                         |                       |                    |            |
| <u>А</u> льтернативный DNS-сервер:                                                                                                    |                         |                         |                       |                    |            |
|                                                                                                    |                         |                         | Д                     | ополни             | тельно     |
|                                                                                                    |                         |                         | ок                    |                    | Отмена     |

5. После того как маркеры выбраны, жмем кнопку Ок применяем параметры, на этом изменения настроек для получения ір автоматически закончено.